## How to Access your Courses

## Note: Your Canvas courses will not be available until the first day of the semester!!! <u>Academic Calendar</u>

1. Open Canvas from your eWeber portal

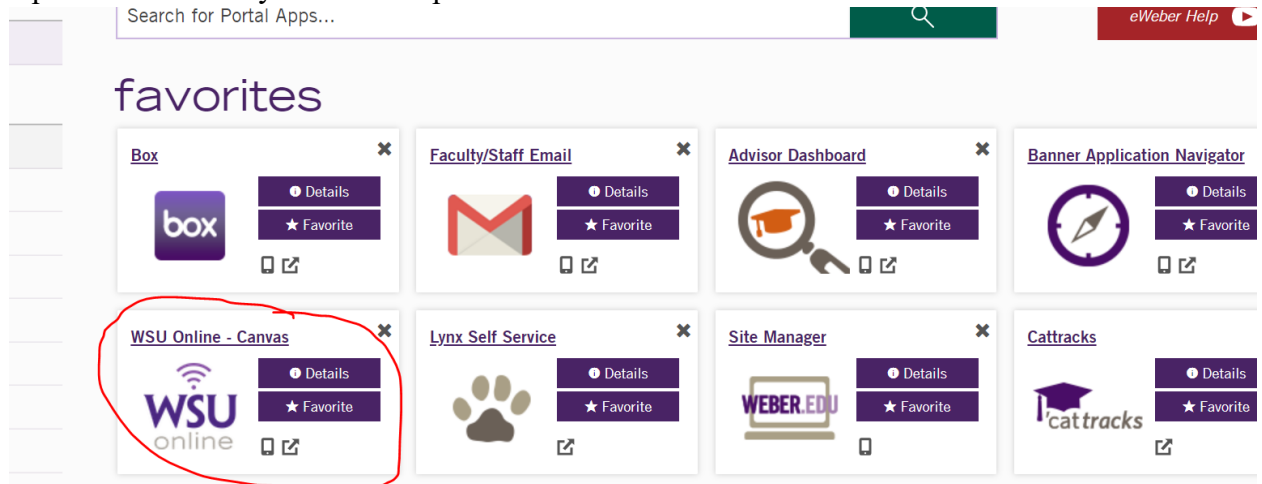

2. Your classes should auto populate but you can also look at your courses on the left panel under "Courses"

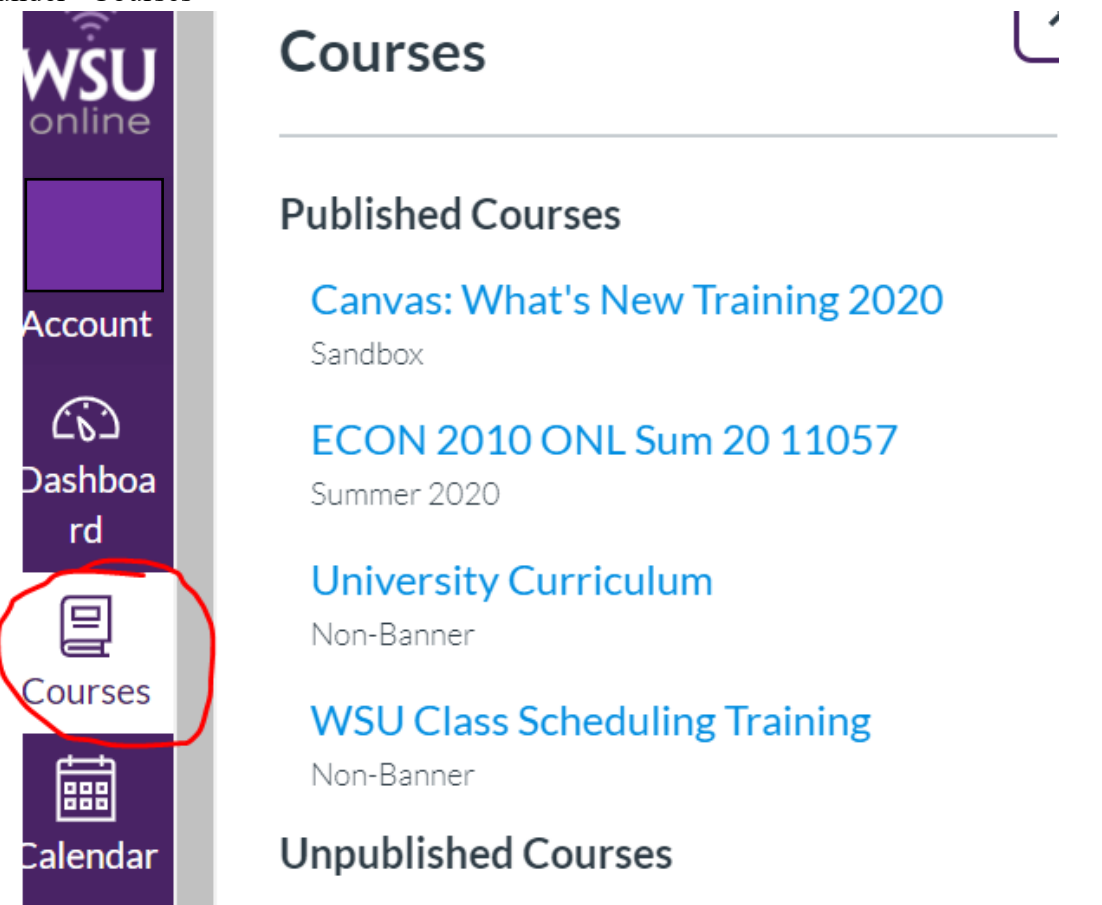

3. If your classes are not showing up here, select "All Courses"

s

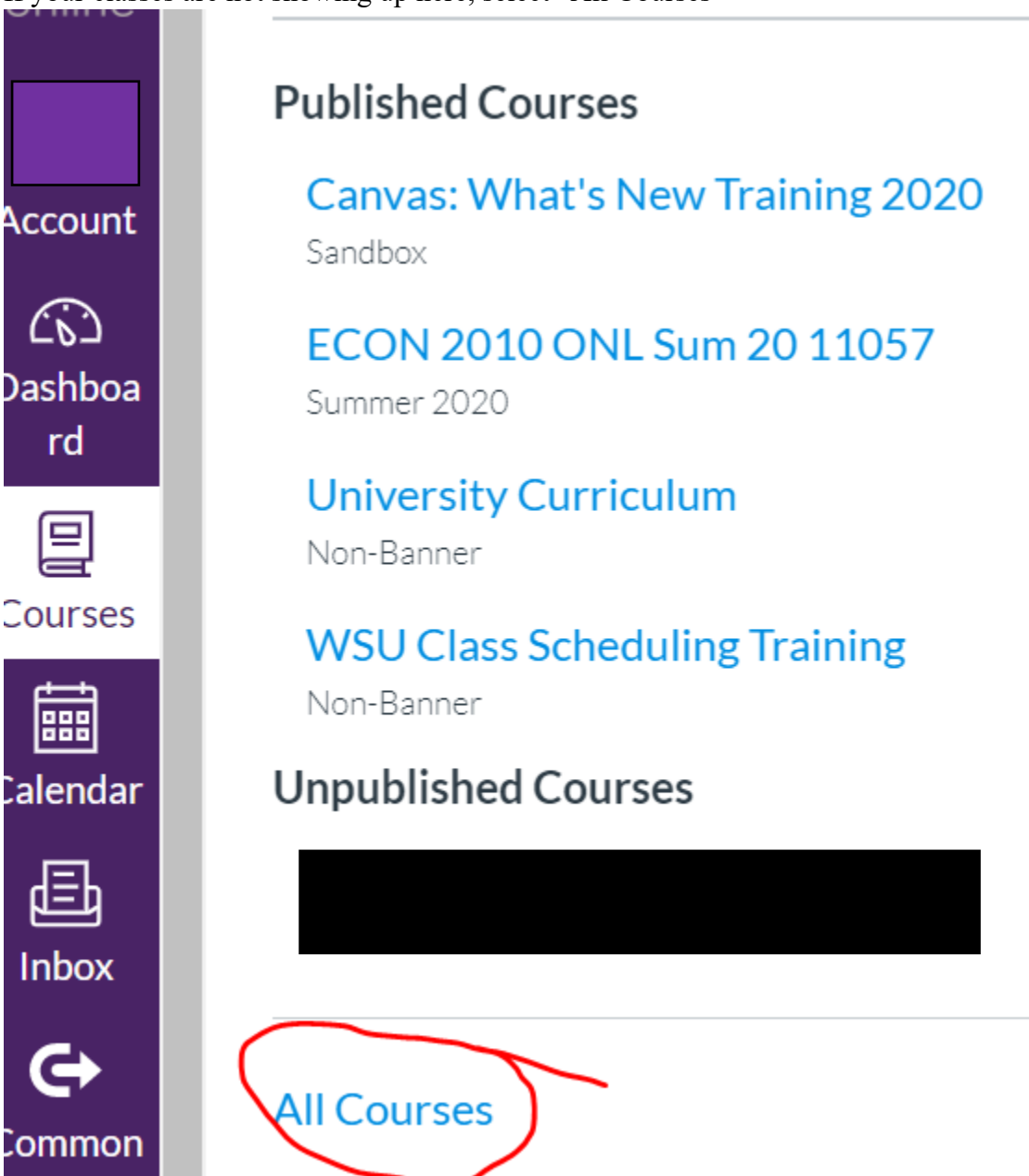

4. This will bring up all of your courses, past and present. Once a class becomes published, the stars on the left will be colored. If the star is not colored after the first day of the semester, just click on it and it will appear on the course menu from the panel in step 2&3.

|              | Fu        | ture Enrollments            |          |           |             |           |
|--------------|-----------|-----------------------------|----------|-----------|-------------|-----------|
|              | F         | Course                      | Nickname | Term      | Enrolled as | Published |
| /            | ☆         | ACTG 2020 VTL Fall 20 20974 |          | Fall 2020 | Student     | No        |
|              | ☆         | BSAD 3200 VTL Fall 20 22303 |          | Fall 2020 | Student     | No        |
|              | ☆         | ECON 2020 ONL Fall 20 22111 |          | Fall 2020 | Student     | No        |
| $\backslash$ | $\bigcup$ |                             |          |           |             |           |

| All Courses                                          |          |             |             |           |  |  |  |  |
|------------------------------------------------------|----------|-------------|-------------|-----------|--|--|--|--|
| Course                                               | Nickname | Term        | Enrolled as | Published |  |  |  |  |
| <ul> <li>Canvas: What's New Training 2020</li> </ul> |          | Sandbox     | Teacher     | Yes       |  |  |  |  |
| ★ ECON 2010 ONL Sum 20 11057                         |          | Summer 2020 | Student     | Yes       |  |  |  |  |
| ★ ■ University Curriculum                            |          | Non-Banner  | Student     | Yes       |  |  |  |  |
| <b>★</b> WSU Class Scheduling Training               |          | Non-Banner  | Student     | Yes       |  |  |  |  |